| C S the https://health.healow.com/OnlineClinicRecord                                                                                                    | ${}_{\tau} \triangleq  \rightarrow $                                | Search                                                                                                    | <u>ب</u><br>۵۰ ش ش 😳 🙂 |  |  |
|----------------------------------------------------------------------------------------------------|---------------------------------------------------------------------|----------------------------------------------------------------------------------------------------|------------------------|--|--|
| Patient Portal Login Page ×                                                                                                    |                                                                     |                                                                                                    |                        |  |  |
| Online CLINIC RECORD                                                                                                    | Cambiar a Español                                                   | LOGIN TO YOUR ACCOUNT<br>We will send verification code to confirm access to this numb<br>Standard text messaging rates apply.<br>Using Mobile Phone |                        |  |  |
| Welcome to Online Clinic Record Po<br>Our clinic patient portal facilitates better communication with your phy<br>comfort and privacy of your own home or office.                                                                                                    | rtal sician's office by providing convenient 24 x 7 access from the |                                                                                                    | OR                     |  |  |
|                                                                                                    |                                                                     | Ente                                                                                                    | r the details below    |  |  |
|                                                                                                    |                                                                     | <b>1</b> User Name                                                                                                    |                        |  |  |
| Access your health records through the                                                                                                    |                                                                     | B Password                                                                                                    |                        |  |  |
| I vala nealow mobile app                                                                                                    |                                                                     | <u>Trouble logging in</u>                                                                                                    | Login                  |  |  |
| Image: Second Second |                                                                     |                                                                                                    |                        |  |  |
| Find us using our unique practice code on<br>the healow app                                                                                                    |                                                                     |                                                                                                    |                        |  |  |
| DHGIBA                                                                                                    |                                                                     |                                                                                                    |                        |  |  |

## If you are <u>new to our patient portal</u> go to <u>https://health.healow.com/OnlineClinicRecord</u>

Sign in using the credentials we have given you

If you have <u>finished the setup of your patient portal account from the website</u> you can now download the Healow app for your smartphone and get it setup.

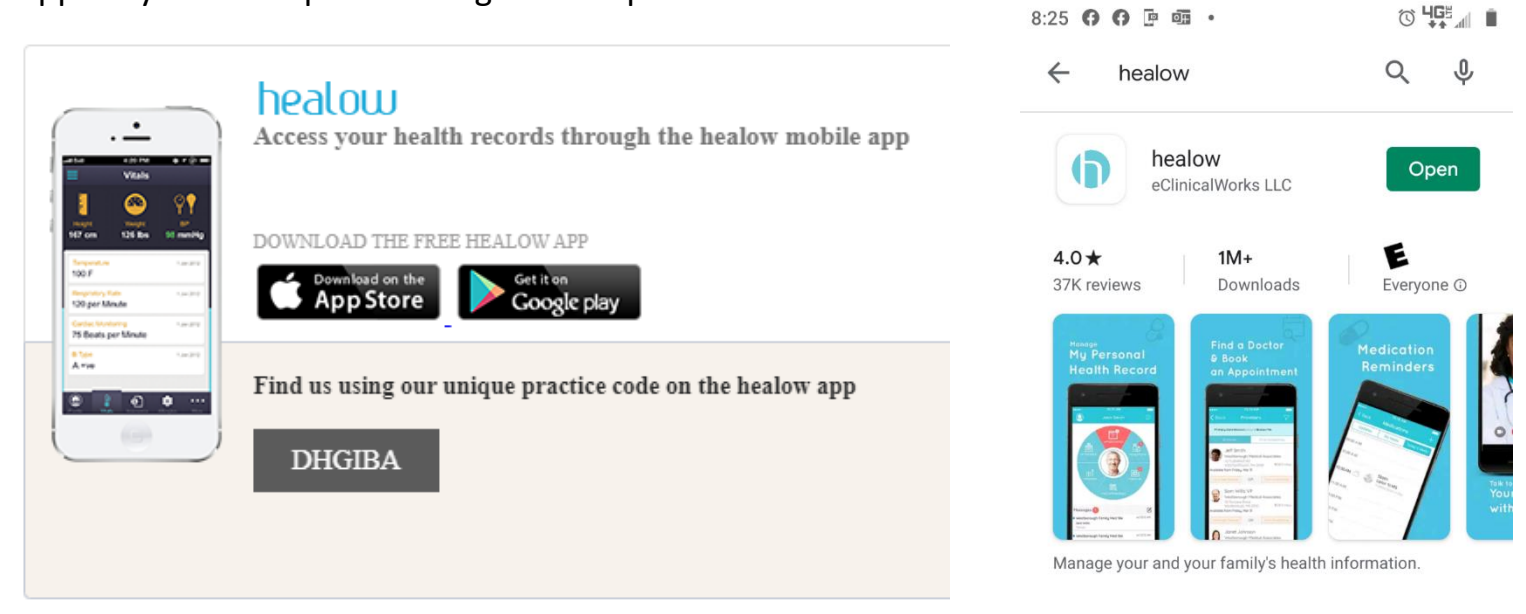

When you launch the app you will need to:

- 1. Add the practice code, DHGIBA, in the section below "Find My Doctor"
- 2. Select Login after entering the code
- 3. Enter the username given to you by the clinic
- 4. You will be prompted to "Select Relationship"
- 5. Enter the password you created for your patient portal
- 6. Agree to the terms and conditions
- 7. Create a 4 digit pin number

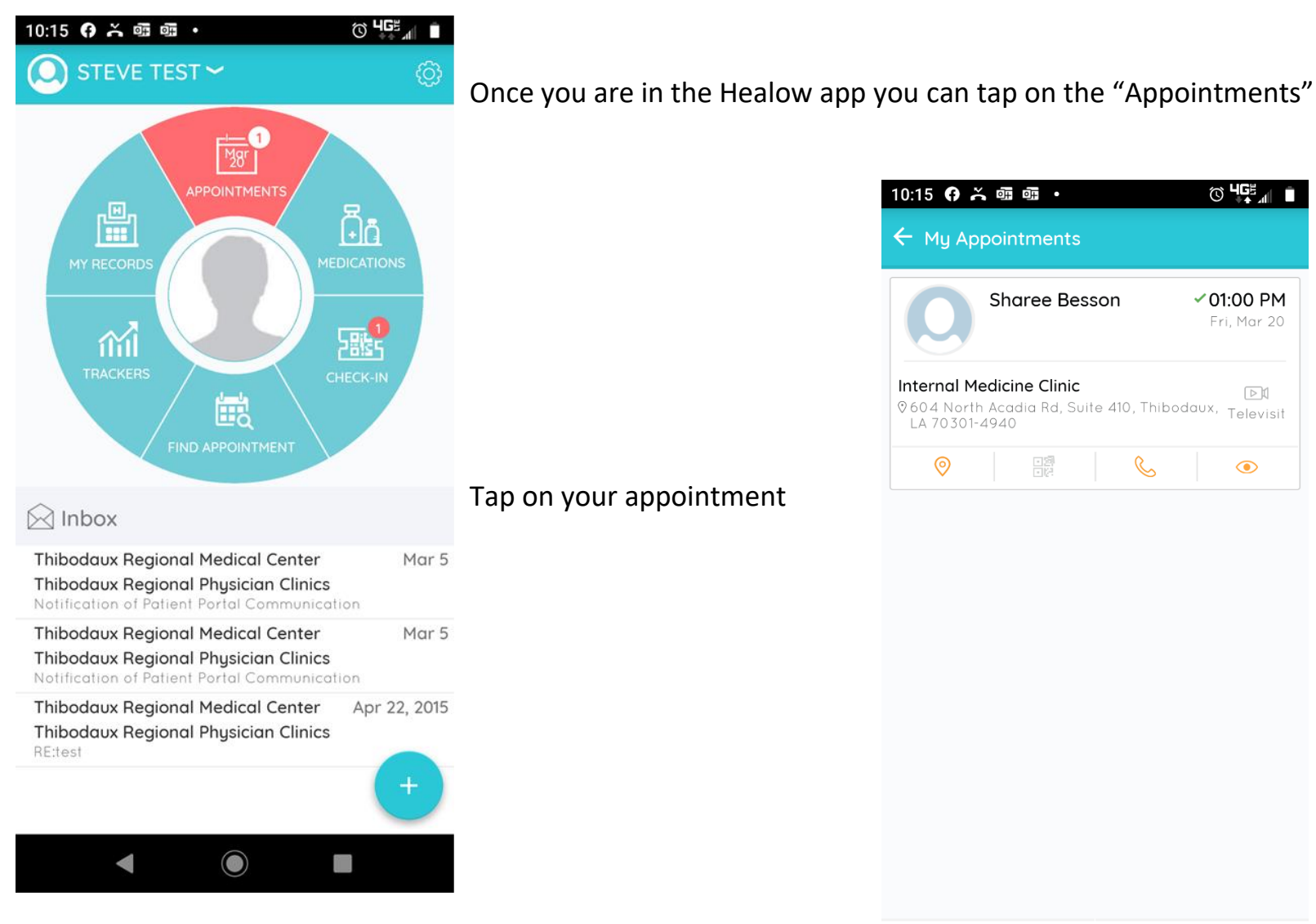

iلی ا Ë Upcoming Appointments  $\bigcirc$ 

Appointment Alerts

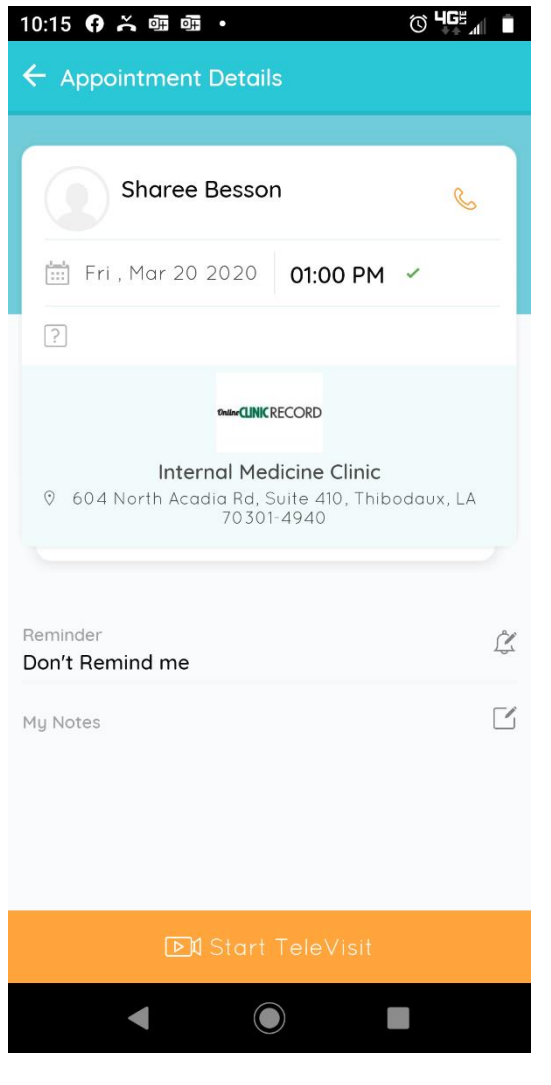

## Tap on Start "TeleVisit" at the bottom

You will then be prompted to go through some questionnaires.

| Televisit       (Back       Questionnaire       Questionnaire       <                                                                                                    | Televis               | Back Questionne      | 10:18 😯 👗                                      |                     |                           | © 465∡      |                                           | 10:23 🗉   | 0 × • •            |                        |                      |
|----------------------------------------------------------------------------------------------------|-----------------------|----------------------|------------------------------------------------|---------------------|---------------------------|-------------|-------------------------------------------|-----------|--------------------|------------------------|----------------------|
| Sharee Beson   Pesse answer   Pesse answer   Pesse answer   Pesse answer   Pesse answer   1. chills   Past Medical History   Ves   9. diabetes   Tobacco Use/Smoking   No   Ves   5. Sharee Beson   0. Weight   2. Fatigue   Ves   5. hyperthension   No   Ves   5. hyperthyroidism   Image: Person   1. chills   Past Medical History   Ves   5. Status   Family History   Ves   5. hyperthyroidism   Image: Person   1. hyperthyroidism   Image: Person   1. hyperthyroidism   Image: Person   1. hyperthyroidism   Image: Person   1. hyperthyroidism     Image: Person   1. hyperthyroidism     1. hyperthyroidism     1. hyperthyroidism <th></th> <th>Televisit</th> <th colspan="2"><b>(</b>Back Questionnaire</th> <th colspan="2">10:18 😗 🍝 硼 4패 • 💿 빅프 🚛 🗎</th> <th>© <sup>4</sup>5≝∡i ∎</th> <th colspan="2">(Back Que</th> <th colspan="2">estionnaire and Vitals</th>                                                                                                    |                       | Televisit            | <b>(</b> Back Questionnaire                    |                     | 10:18 😗 🍝 硼 4패 • 💿 빅프 🚛 🗎 |             | © <sup>4</sup> 5≝∡i ∎                     | (Back Que |                    | estionnaire and Vitals |                      |
| Please answer       Sharee Bess<br>2 0 Mar 2020       Sharee Bess<br>2 0 Mar 2020       Televi (Bock Questionnoire and Vitals)       I Height         1. Chills       Past Medical History       Please answer the<br>2 0 Mar 2020       Sharee Bess<br>2 0 Mar 2020       Sharee Bess<br>2 0 Mar 2020       Image: Comparison of the following sym<br>2 mar 2 mar | 20 Mar 20             |                      |                                                | Televisit Int       | <b>〈</b> Back             | Questio     | 10:19 <b>G X 때 때 · </b> 0                 |           | \$                 | Vitals                 |                      |
| Seneral/Constitutional Please answert   L Chills Pest Medical History   Ves 49. diabetes   Tobacco Use/Smoking Please answer the   No Ves   So. hypertension   No   Ves   So. hypertension   No   Ves   So. hypertension   No   Ves   So. hypertension   No   Ves   So. hypertension   No   Ves   So. hypertension   No   Ves   So. hypertension   No   Ves   So. hypertension   No   Ves   So. hypertension   Image: Si. hyperthyroidism   Image: Si. hyperthyroidism   Image: Si. hypert                                                                                                    | Please answe          | Sharee Bes           |                                                |                     |                           | Televi      | Back Questionnaire and Vitals             | E Heigh   | ht                 |                        |                      |
| Inclusion       Past Medical History       Please answer the<br>Please answer the<br>Please answer the<br>Please answer the questions below       Image: Construct of the<br>Please answer the questions below       Image: Construct of the<br>Please answer the<br>Please answer the questions below       Image: Construct of the<br>Please answer the<br>Please answer the questions below       Image: Construct of the<br>Please answer the<br>Please answer the questions below       Image: Construct of the<br>Please answer the<br>Please answer the questions below       Image: Construct of the<br>Please answer the<br>Please answer the questions below       Image: Construct of the<br>Please answer the<br>Please answer the questions below       Image: Construct of the<br>Please answer the<br>Please answer the questions below       Image: Construct of the<br>Please answer the<br>Please answer the questions below       Image: Conswer the<br>Please an                                         | eneral/Constitutional | Please answer t      |                                                | a 20 Mar 2020       |                           | Channe      | Televisit Intake Form                     | 5         | Ft                 | 11                     |                      |
| Yes       49. diabetes       Tobacco Use/Smoking       Please answ       Sind red betwork       O 1000 PM       203       Pounds         No       Yes       56. Status       Family History       Please answ       Please answer the questions below       Image: Blood Pressure       Image: Blood Pressure       Image: Blood Pressure         No       current smoker       57. Mother       Coronavirus Screening       Image: Blood Pressure       Image: Blood Pressure       Image: Blo                                                                                                    | . Chills              | Past Medical History | Ple                                            | Please answer the c | Sharee 📄 20 Mar           |             |                                           | 🎴 Wei     | ght                |                        |                      |
| No     Yes     56. Status     Family History     Please answer the questions below     Image: Blood Pressure       Fatigue     No     current smoker     57. Mother     Coronavirus Screening     Image: Blood Pressure     Image: Blood Pressure       Yes     50. hypertension     current very day smoker     59. Do you have any of the following symptom     Image: Blood Pressure     Image: Blood Pressure       No     Yes     So. hypertension     current some day smoker     7     Image: Blood Pressure       No     Yes     Smoker, current status unki     Ss. Father     7     Image: Blood Pressure       . Fever     No     So. hyperthyroidism     Image: Blood Pressure     Image: Blood Pressure     Image: Blood Pressure       . Fever     No     Ss. Father     7     Ss. Father     1     2     ABC     3       . Fever     Image: Blood Pressure     Former smoker     60. Have you recently traveled?     4     6H     5     JKL     6       . Fever     Image: Blood Pressure     Image: Blood Pressure     Yes     7     PORS     8     9     9       . Fever     Image: Blood Pressure     Image: Blood Pressure     Yes     No     *#     0     +                                                                                                    | Yes                   | 49. diabetes         | Tobacco Use                                    | e/Smoking           |                           | Please answ | 20 Mar 2020 © 01:00 PM                    | 205       | Pou                | nds                    |                      |
| No     current smoker     57. Mother     Coronavirus Screening     0     0     0       Yes     50. hypertension     current some day smoker     59. Do you have any of the following sym     remperature     Image: constraint of the following sym     remperature     Image: constraint of the following sym     Image: constraint of the following sym     Image: constraint of the following sym     Image: constraint of the following sym     Image: constraint of the following sym     Image: constraint of the following sym     Image: constraint of the following sym     Image: constraint of the following sym     Image: constraint of the following sym     Image: constraint of the following sym     Image: constraint of the fol                                                                                                    | No                    | Yes                  | 56. <b>Status</b>                              |                     | Family H                  | istory      | Please answer the questions below         | 💖 Blo     | od Pressure        |                        |                      |
| Ves     50. hypertension     current every day smoker     59. Do you have any of the following syme     Temperature       No     Yes     Smoker, current status unki     St. Father     7     1     2 ABO     3 DEF       No     former smoker     60. Have you recently traveled?     4 GHI     5 JKL     6 MNO       Fever     nonsmoker     Yes     No     7 PQRS     8 TUV     9 WXYZ       Image: Status unki     Image: Status unki     Status unki     Status unki     No     *#     0 +     .                                                                                                    | Fatigue               | No                   | current sm                                     | oker                | 57. Moth                  | her         | Coronavirus Screening                     |           |                    |                        |                      |
| No     Yes     Smoker, current status unki     ?     1     2 ABC     3 DEF       No     Former smoker     60. Have you recently traveled?     4 GHI     5 JRL     6 MNO       . Fever     former smoker     Ves     Ves     7 PORS     8 TUV     9 WXYZ       Image: State of the smoker     Image: State of the smoker     No     *#     0 +     .                                                                                                    | Yes                   | 50. hypertension     | current eve                                    | ery day smoker      |                           |             | 59. Do you have any of the following sym  | F A Temr  | aerature           | Q                      | (                    |
| No     Smoker, current status unkin     Ss. Pather     T     2     No     St. St. Pather       Fever     former smoker     60. Have you recently traveled?     4     GHI     5     JKL     6     MNO       S1. hyperthyroidism     nonsmoker     Ves     7     PQRS     8     TUV     9     WXYZ       Induction     light tobacco smoker     Su     Su     *#     0     +     .                                                                                                    | No                    | Yes                  | current some day smoker                        |                     | FO Father                 |             | ?                                         | 1         | <b>2</b> AR        |                        | _                    |
| .Fever     former smoker     60. Have you recently traveled?     4 GHI     5 JRL     6 MNO       51. hyperthyroidism     nonsmoker     Yes     7 PORS     8 TUV     9 WXYZ       unknown if ever smoked     st     No     *# 0 + .                                                                                                    |                       | No                   | Smoker, cu                                     | rrent status unk    | 58. Fath                  | er          |                                           |           | ~~<br>… <b>۲</b> … |                        |                      |
| 51. hyperthyroidism     nonsmoker     Yes     7 PQRS     8 TUV     9 WXYZ       Ilight tobacco smoker     No     *#     0     +                                                                                                    | Fever                 |                      | former smoker nonsmoker unknown if over smoked |                     |                           |             | 60. Have you recently traveled?           | 4 6       |                    | - <b>O</b> MNO         |                      |
| ✓ light tobacco smoker                                                                                                    | •                     | 51. hyperthyroidism  |                                                |                     |                           |             | Yes                                       | / PC      | ars 8 tui          | 9 wxyz                 | <ul> <li></li> </ul> |
|                                                                                                    |                       | •                    | light tobac                                    | co smoker           |                           | Su          | NU                                        | * #       | 0 +                |                        |                      |
| 61. Have you had close contact (face-to-fa                                                                                                    | -                     |                      |                                                | I ()                |                           |             | 61. Have you had close contact (face-to-f | a         | ▼                  |                        |                      |

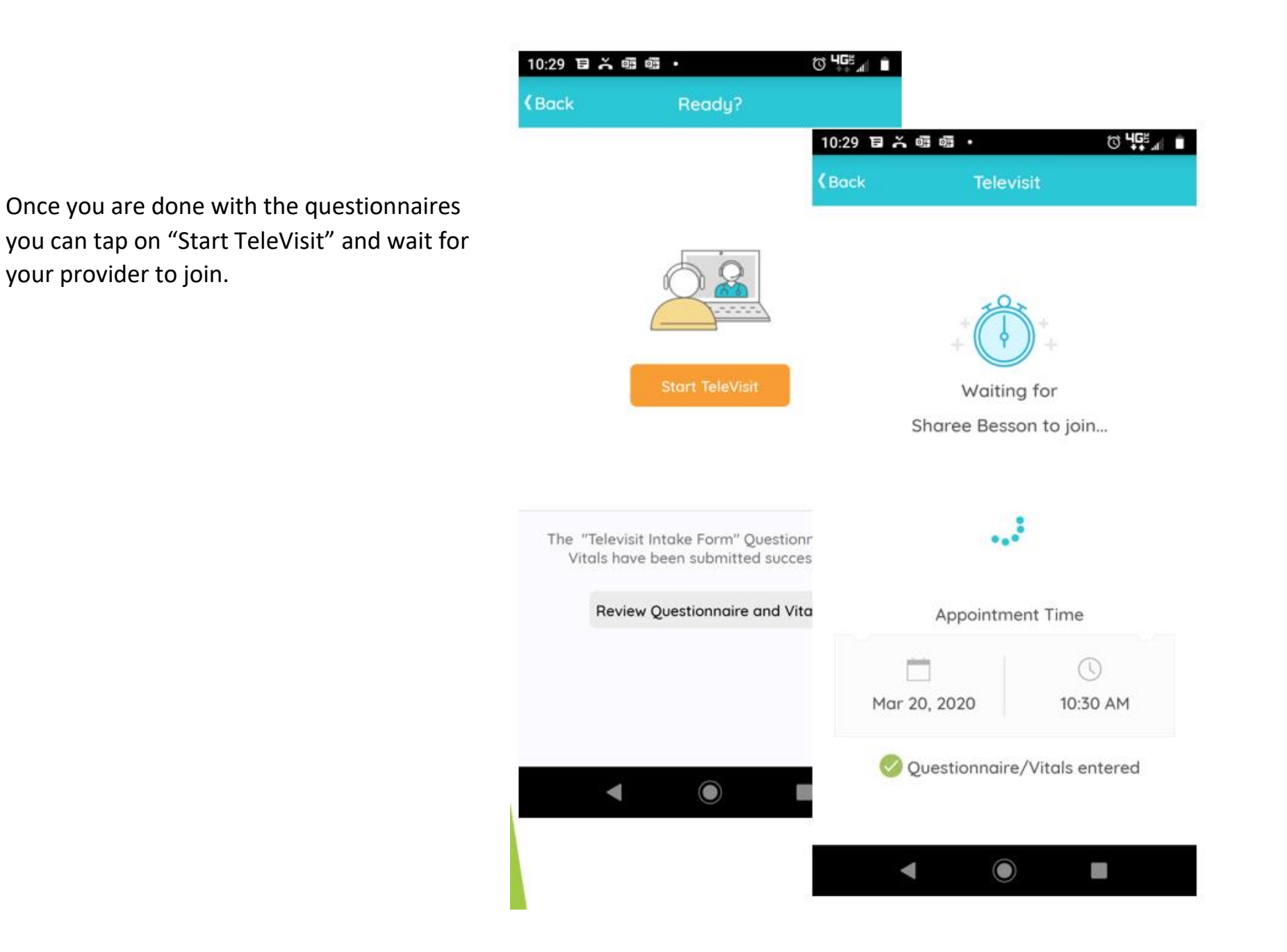